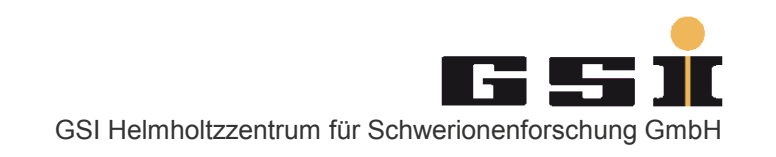

# **Editing with Acrobat/Pitstop**

#### WEBA2 - Raphael Mueller, GSI

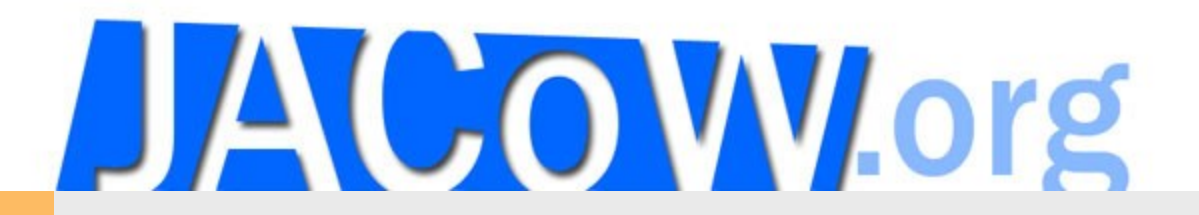

- Editing
  - Pre-Processing
  - Process / Verify
  - Post-Processing
- Quality Assurance
- Tips & Tricks
- Questions

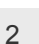

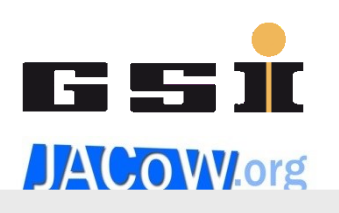

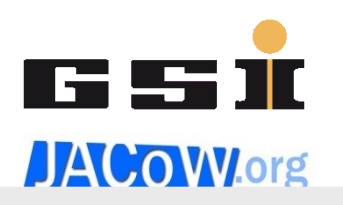

- Editing
  - Pre-Processing
  - Process / Verify
  - Post-Processing
- Quality Assurance
- Tips & Tricks
- Questions

### Editing & QA

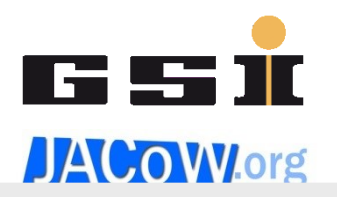

Wiki: for Organizers > During the Conference > Proceedings Production > Processing Papers

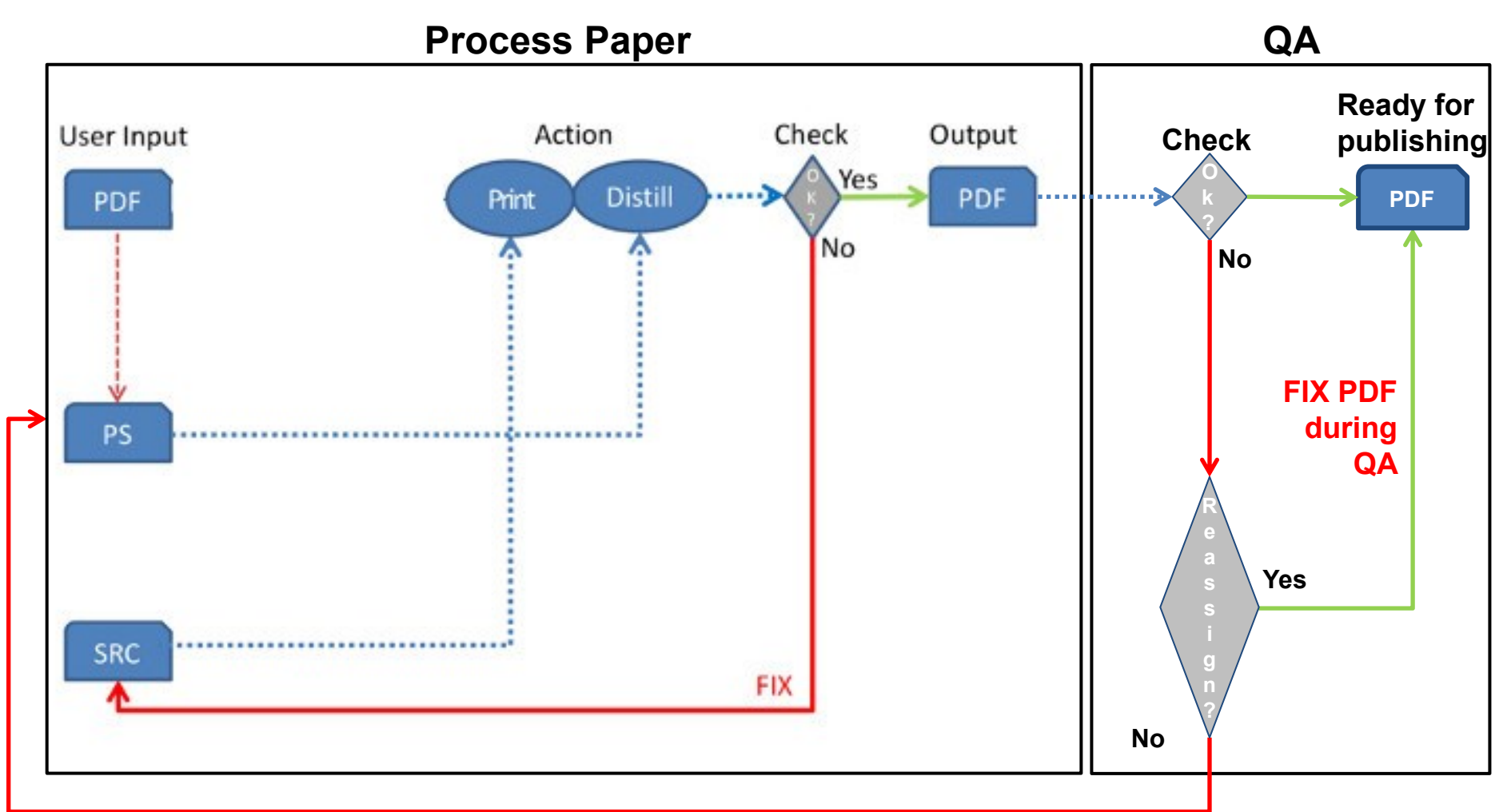

#### Paper is sent back to the editor to correct it

GSI Helmholtzzentrum für Schwerionenforschung GmbH R.Mueller - Editing with Acrobat/Pitstop

### **Basic Processing Procedure**

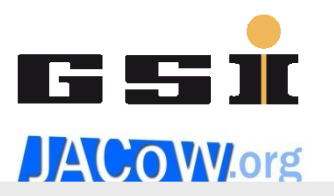

Wiki: for Organizers > During the Conference > Proceedings Production > Processing Papers > Basic Procedure

- Pre-Processing
  - Request a paper from SPMS
  - Download PDF or PS
    - If not available download the source and destill it (-> yellow dot)
  - Save as PS and (re)distill to PDF

### **Basic Processing Procedure**

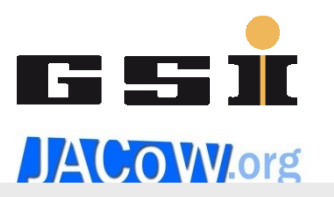

Wiki: for Organizers > During the Conference > Proceedings Production > Processing Papers > Basic Procedure

- Process / Verify
  - Check fonts
  - Check page number
  - Check readability and display time
  - Apply the JACoW Media Box
  - Check margins
  - Check page size
  - Check formatting and "Common Author Oversights"
  - Fix the problems
    - If it takes you more than one hour to fix it, send it back to the author

#### Basic Processing Check Fonts

( \_

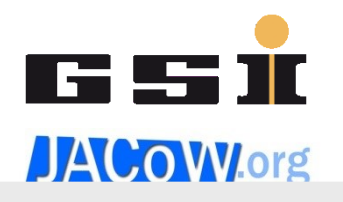

52

Press Ctrl+D in Acrobat and open the "Fonts" Tab.

| bocument Properties                                     |           |   |
|---------------------------------------------------------|-----------|---|
| Description Security Fonts Initial View Custom Advanced |           |   |
| Fonts Used in this Document                             |           | h |
| □ 😰 CambriaMath (Embedded Subset)                       | •         |   |
| Encodina: Identity-H                                    |           |   |
| □ 🛒 MS-Minch (Embedded Subset)                          |           |   |
| Type: True ype                                          |           |   |
| Coding: Ansi Q Symbol (Embedded)                        | E         |   |
| Type: Type I                                            |           |   |
| □ □ □ □ □ □ □ □ □ □ □ □ □ □ □ □ □ □ □                   |           |   |
| Type: TrueType (CID)                                    |           |   |
| Encoding: Identity-H                                    |           |   |
| □ 📺 Times (Embedded Subset)                             |           |   |
| Encodina: Identity-H                                    |           |   |
| 🖃 📿 Times-Bold (Embedded)                               |           |   |
| Type: Type 1                                            |           |   |
| Encoding: Ansi                                          |           |   |
| 🖃 📿 Times-Roman (Embedded)                              |           |   |
| Туре: Туре 1                                            | -         |   |
|                                                         |           |   |
|                                                         |           |   |
|                                                         |           |   |
|                                                         |           |   |
|                                                         |           |   |
|                                                         |           | Л |
|                                                         |           |   |
|                                                         |           |   |
|                                                         |           |   |
| Help                                                    | OK Cancel |   |
|                                                         |           |   |

### Basic Processing Apply the JACoW Media Box

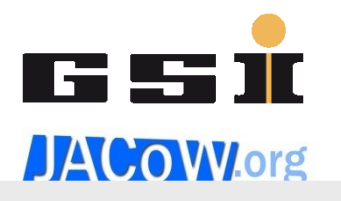

Press Ctrl+Alt+A in Acrobat and open the PitStop Action List.

Select the JACoW Media Box and execute it by clicking "Run".

| Enfocus Processing - Action Lists |     |  |
|-----------------------------------|-----|--|
| V © 🛱 Y 🛛 🔎                       | ۰ ي |  |
| 🖃 💩 Favorites                     |     |  |
| 🗉 💩 Recent                        |     |  |
| 🗉 🗟 Standard                      |     |  |
| 🗉 🙆 Local                         |     |  |
| JACoW Media Box                   |     |  |
|                                   |     |  |
|                                   |     |  |
|                                   |     |  |
|                                   |     |  |
|                                   |     |  |
|                                   |     |  |
|                                   |     |  |
|                                   |     |  |
| Run on:                           |     |  |
| Complete document 👻               |     |  |
| Al 👻                              |     |  |
| ○ 2 pages from current page       |     |  |
| (eg: 1-10,15,20-)                 |     |  |
|                                   |     |  |
| Show results                      |     |  |
| Never -                           |     |  |
|                                   | Run |  |

### Basic Processing Check Margins & Page Size

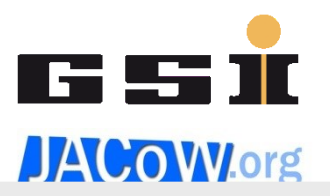

Wiki: for Organizers > During the Conference > Proceedings Production > Processing Papers > Paper Measurement Cheat-Sheet

If Acrobat is configured properly...

Press Ctrl+U in Acrobat and activate the "Grid". Check that the text stays inside of the grid.

Check the page size at the bottom of the window: it should be 595 x 792 pt.

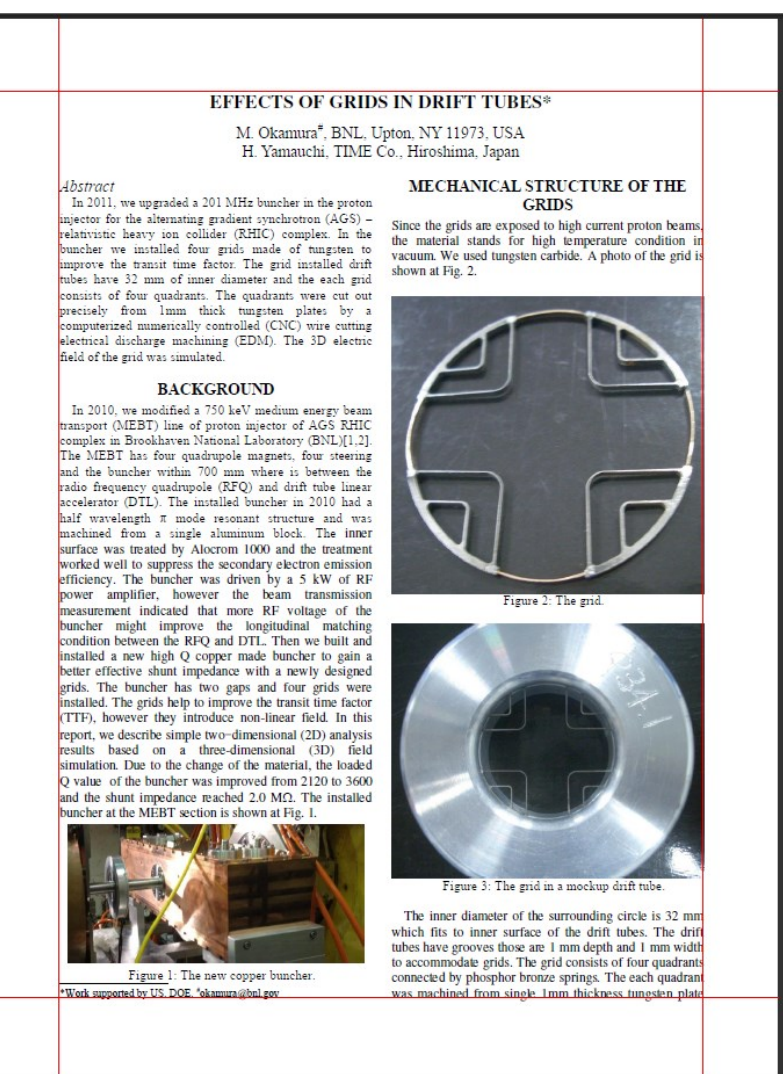

### Basic Processing Check Marings & Page Size

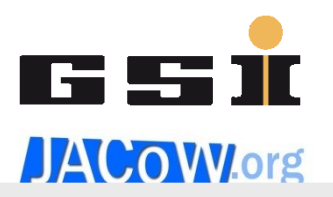

Wiki: for Organizers > During the Conference > Proceedings Production > Processing Papers > Paper Measurement Cheat-Sheet

A Paper measurement Cheat-Sheet was provided by Volker that shows all the measurements.

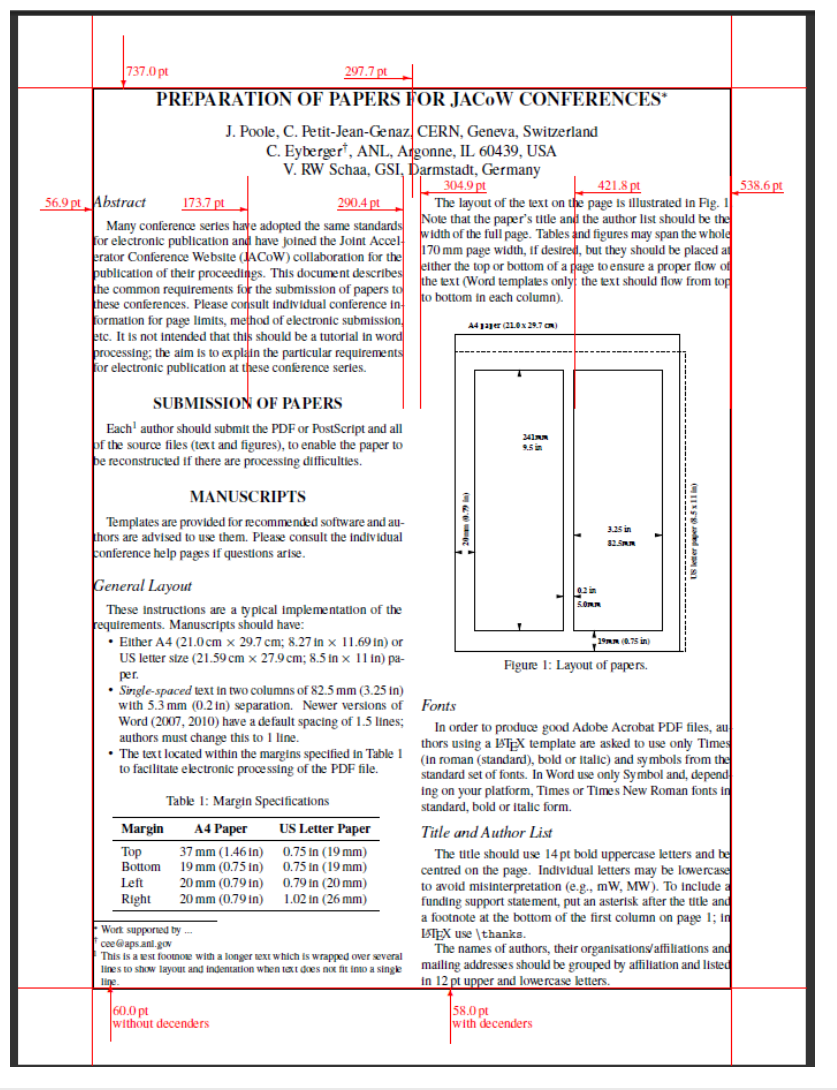

## Basic Processing Formatting and "Common Author Oversights"

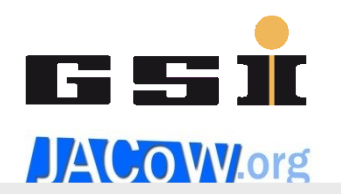

Wiki: for Authors > Templates for Authors > Formatting Citations for Organizers > During the Conference > Proceedings Production > Processing Papers > Common Author Oversights

- Compare with the template
  - http://www.jacow.org/index.php?n=Authors.MSWord
  - http://www.jacow.org/index.php?n=Authors.LaTeX
  - http://www.jacow.org/index.php?n=Authors.OpenDocument
- Check "Formatting Citations"
  - http://www.jacow.org/index.php?n=Authors.FormattingCitations
- Check "Common Author Oversights"
  - http://www.jacow.org/index.php?n=Editors.CommonAuthorOversights

### **Basic Processing Procedure**

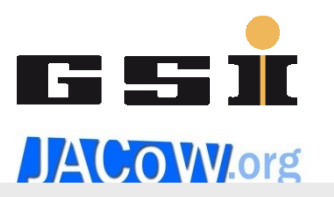

Wiki: for Organizers > During the Conference > Proceedings Production > Processing Papers > Basic Procedure

#### Post-Processing

- Print, check visually
- Write down Paper ID, initials and time on the corner of the paper
- Dot the paper (or use stamping tools)
  - Green
    - Nothing is wrong
    - No further action required
  - Yellow
    - Source file changed
    - Author should proofread
  - Red
    - Extensive work necessary, author should fix and resubmit
    - Author should come to the proceedings office
- Upload ALL processed files to SPMS
- Use SPMS to set status and error codes

- Editing
  - Pre-Processing
  - Process / Verify
  - Post-Processing
- Quality Assurance
- Tips & Tricks
- Questions

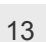

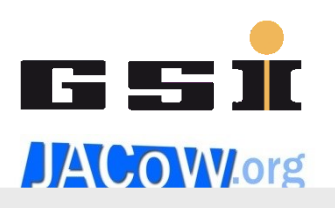

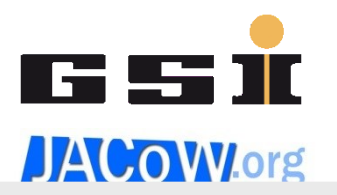

Wiki: for Organizers > During the Conference > Proceedings Production > Processing Papers > Quality Assurance

- From the "Papers to QA" bin take a printed paper that you did not process
- Download the PDF using the editor QA interface
- Check the requirements (again)
  - Technical (fonts, page size, performance, etc.)
  - General Appearance (Common Author Oversights)
- Check carefully and correct in SPMS
  - Title
  - Number of pages
  - Author list
    - See also in the Wiki: for Organizers > During the Conference > Proceedings Production > Cross-Checking Authors/Titles

## **Quality Assurance (2)**

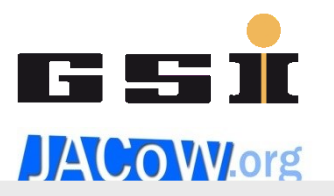

Wiki: for Organizers > During the Conference > Proceedings Production > Processing Papers > Quality Assurance

- If everything is Ok
  - Select QA Ok and submit
- If anything is NOT Ok
  - If the PDF can be fixed
    - Fix
    - Upload
    - Select QA Ok
  - If it can not be fixed
    - Select QA failed
      - Choose original editor and explain the problem or
      - Choose to reassigning the paper to yourself and fix it

- Editing
  - Pre-Processing
  - Process / Verify
  - Post-Processing
- Quality Assurance
- Tips & Tricks
- Questions

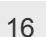

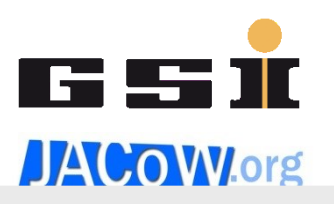

### **Tips & Tricks**

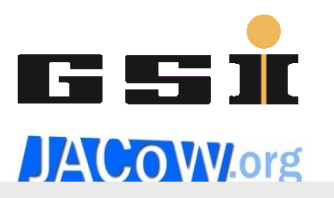

Wiki: for Organizers > During the Conference > Proceedings Production > Processing Papers > Tips & Tricks for Processing

- How to ...
  - paint over unintentional objects with Pitstop
  - move objects with Pitstop
  - create a quick run for the JACoW media box
  - use advanced search for checking reference and figure numbering
  - display the toolbar buttons in Acrobat X
  - remove/hide hyperlinks using PitStop
  - scale items with PitStop
  - add a missing footnote separator
  - embed or change fonts using PitStop
  - convert an EPS/PS to a bitmap image using GIMP

- Editing
  - Pre-Processing
  - Process / Verify
  - Post-Processing
- Quality Assurance
- Tips & Tricks
- Questions

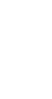

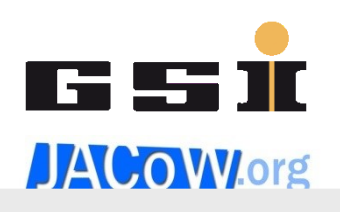

#### **Shortcuts**

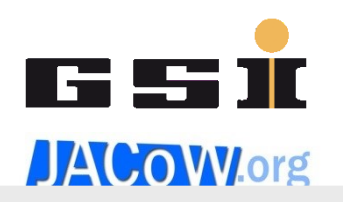

- PitStop Shortcuts
  - http://www.enfocus.com/manuals/ReferenceGuide/PP/12/enUS/ en-us/common/ppr/reference/re\_shortcuts.html
- Acrobat Shortcuts
  - http://helpx.adobe.com/acrobat/using/keyboard-shortcuts.html

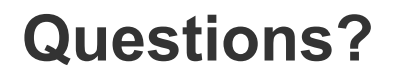

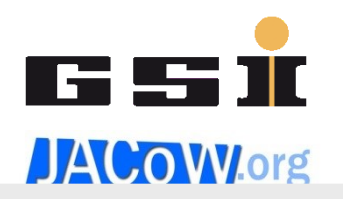

• Remember:

Questions are guaranteed in life, answers are not ...

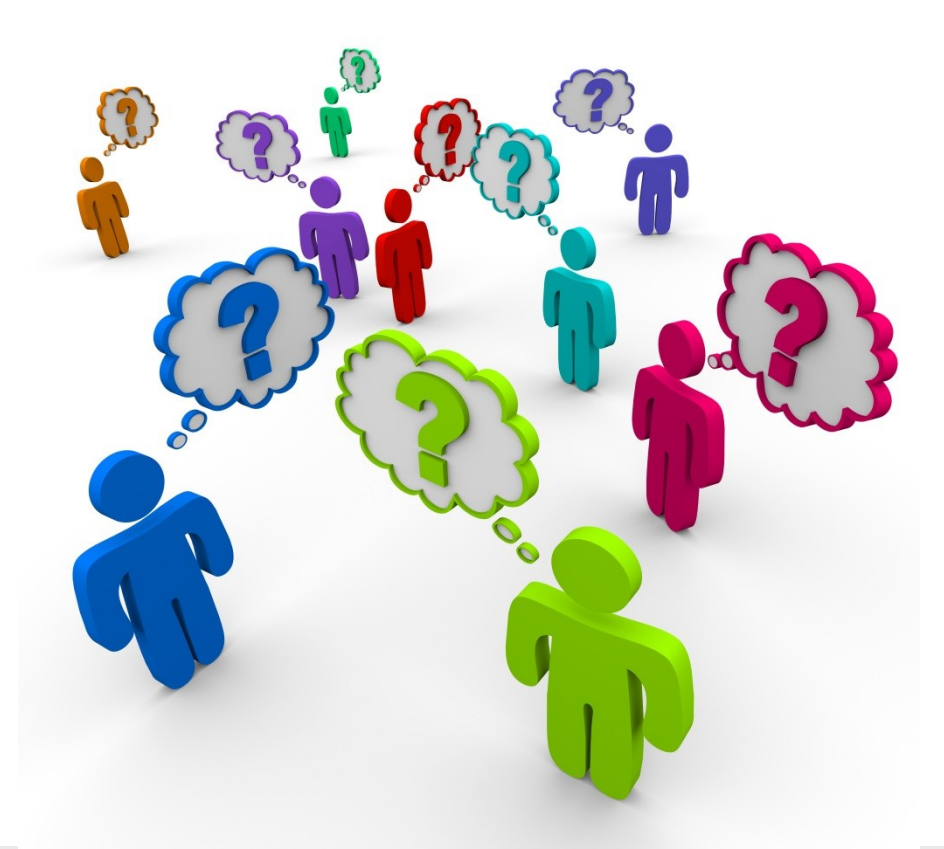